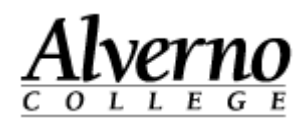

## **Moving your Computer - Analog Phone**

So it's time to make the move to your temporary surge space and you are wondering how to go about unhooking and then reconnecting your computer and phone properly. These directions will walk you through the steps.

| Task                                                                                                    |                                                                                                    | Screen Shot |
|----------------------------------------------------------------------------------------------------|----------------------------------------------------------------------------------------------------|-------------|
| 1. Begin by turn<br>monitor, and<br>power cords<br>monitor and<br>power strip.                                                                                           | ning off your computer,<br>speakers. Unplug the<br>from your computer,<br>speakers from the outlet or                                                                                                    |             |
| 2. Now, turn yo<br>it out so that<br>connections of<br>will need to b<br>be a total of a<br>maybe more<br>printer direct<br>computer. B<br>with you, inc<br>keyboard, mo | bur computer around or pull<br>you can see the<br>on the back. All of these<br>be removed. There should<br>at least 6 connections,<br>if you have a scanner or<br>thy attached to your<br>be sure to take all of these<br>cluding the mouse,<br>onitor, and speakers.    |             |
| 3. These should<br>moving cart,<br>securely plac<br>transit.                                                                                                    | all be placed on the<br>making sure that they are<br>and will not fall off in                                                                                                    |             |
| 4. Once you arr<br>sure to clear<br>table where y<br>placed. Rem<br>flat on the su<br>top or it can<br>the monitor i<br><i>if placing you</i><br><i>side,please b</i>    | rive in your new space, be<br>off an area on the desk or<br>your computer will be<br>nember, it can be positioned<br>urface with the monitor on<br>be standing on its side with<br>in front or next to it. (Note:<br>ur computer on its<br>be sure to have the side with |             |

Revised 3/5/2014

## Technology Services 414-382-6700 helpdesk@alverno.edu

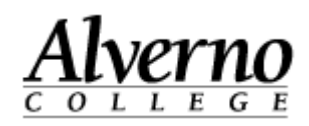

| Task |                                                                                                    | Screen Shot |
|------|----------------------------------------------------------------------------------------------------|-------------|
|      | the fan vent facing upward see picture to the right)                                                                                                    |             |
| 5.   | Start by placing the computer flat on the desk or table with the back facing you so you can see the connections.                                                                                                    |             |
|      | <ul> <li>A. Mouse</li> <li>B. Keyboard</li> <li>C. Ethernet Cable (blue or black)</li> <li>D. Speakers (green port)</li> <li>E. Monitor (depending upon the color of the plug at the end of your cable it could be either of the two labeled E. )</li> <li>F. Power Cord</li> </ul> |             |
|      | For each piece the plug will only go in<br>one way, so don't force it if it doesn't go<br>in easily. Instead, turn it around and try<br>again.                                                                                                    |             |
|      | Now you can plug the other end of the power cord into the wall outlet or power strip.                                                                                                    |             |
| 6.   | Do the same for the monitor power cord<br>and place the monitor where you prefer.<br>(see images for two possible options for<br>placement)                                                                                                    |             |

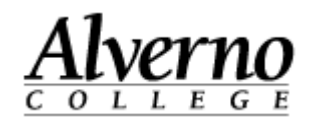

| Task                                                                                                    | Screen Shot |
|----------------------------------------------------------------------------------------------------|-------------|
| <ul> <li>7. Your last step will be to physically connect your computer and phone to the Alverno network. Begin by locating the wall plate that contains the wall jacks for both data (computer) and voice (analog phone).</li> <li>One should be labeled data on the jack while the other will be labeled voice.</li> <li>(another hint: <ul> <li>A network jack is different than a phone jack by the numbers /letters above it.</li> <li>Example: <ul> <li>Network – LA2-B06</li> <li>Phone – LA2-010</li> </ul> </li> <li>The last 3 characters for a network jack will have a letter and numbers. The last 3 characters for a phone jack will only have numbers.)</li> </ul> </li> </ul> |             |
| <ul> <li>8. If you have an analog phone you will want to plug the ethernet cable (<i>blue or black in color</i>) coming from your computer into the data jack.</li> <li>Your analog phone will be plugged into the other voice jack.</li> </ul>                                                                                                    |             |

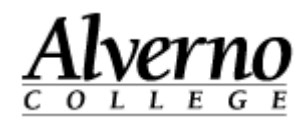

| Task                                                                                                    | Screen Shot |
|----------------------------------------------------------------------------------------------------|-------------|
| <b>9.</b> As always, if you are having difficulties or just don't feel confident in doing this, you can submit a Help Desk ticket using the icon on your computer desktop or by calling X6700. |             |